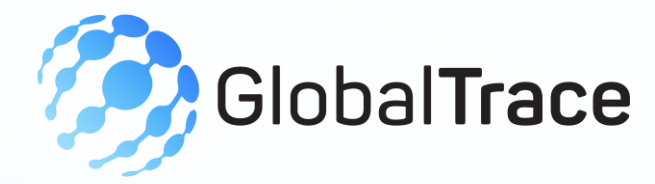

# **Spinner User Manual**

### JANUARY 2025

Implemented by ELEVATE Ltd.

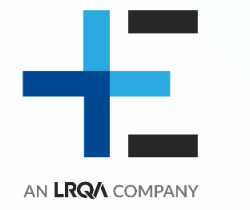

Funded by the Bureau of International Labor Affairs, USDOL IL358082075K

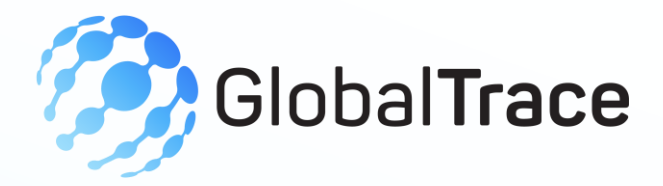

## **Table of contents**

- + Introduction to the platform
- + Creating your account
- + Onboarding
- + Spinner Functionality
- + Product activities

- + Trace Product
- + Overview
- + Improvement Plans
- + My Profile- Edit Profile, Manage Business
  - Partners, User Management
- + Forgot Password

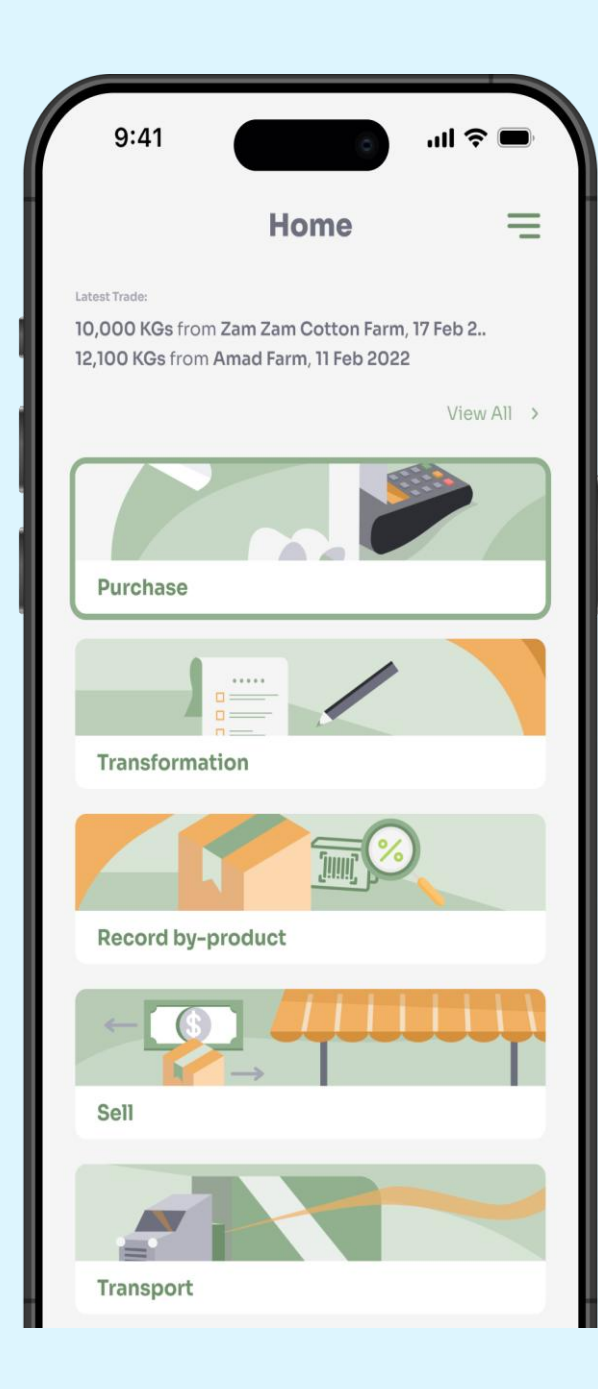

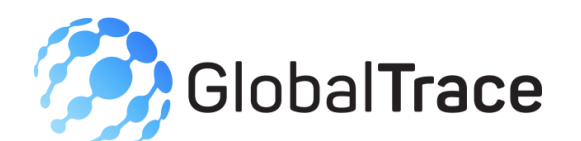

# Introduction to the platform

- Application can be accessed from the below URL
   [URL Link]
- + Mobile application can be downloaded from Google Play Store and the App Store

#### AppStore Download:

[AppStore Link]

#### **Play Store Download:**

[Play Store Link]

#### Subject: Shams Abubacker invite you to join Global Trace Supply Chain

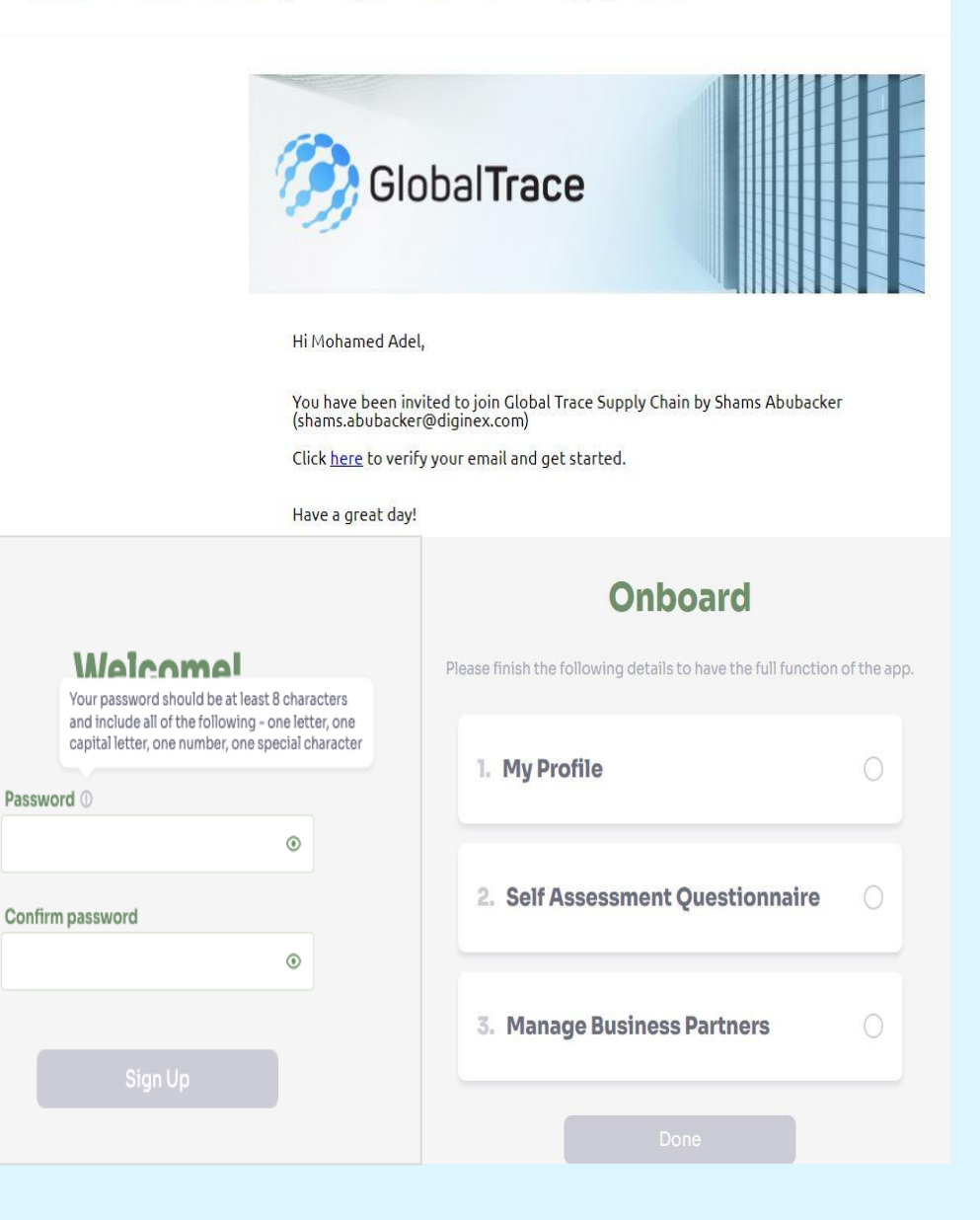

# **Creating your Account**

- + On receipt of the invitation from GT, please click the link
- + Setup password
- + Follow the guidelines on how to create a strong password
- + On successful sign-up, you will begin process of onboarding
  - Complete Profile
  - Self Assessment Questionnaire
  - Manage Business Partners
- + Each process must be complete to access GT functionality

| <del>~</del>                                 | My Profile                          |  |  |  |
|----------------------------------------------|-------------------------------------|--|--|--|
| Contact                                      |                                     |  |  |  |
| First name                                   | Last name                           |  |  |  |
| Mohamed                                      | Adel                                |  |  |  |
| Phone (including country code) (Optional)    | Email                               |  |  |  |
| +919952476592                                | shams415@dgmail.one                 |  |  |  |
| Open Supply Hub ID                           |                                     |  |  |  |
| OSID                                         | Business Name                       |  |  |  |
| PK20191818HB20Q                              | Afroze Textile Industries (Pvt) Ltd |  |  |  |
| Did't have one? <u>Click here to create.</u> |                                     |  |  |  |
| Country                                      | Province/State                      |  |  |  |
| Pakistan                                     | - Sindh -                           |  |  |  |

#### **Certification and Custody Model**

District

District

| Certification                  |   | Chain of Custody |   | Reconciliation Window Start Da | ate              |
|--------------------------------|---|------------------|---|--------------------------------|------------------|
| Leather working group          | v | Mass Balance     | * | 30/09/2023                     | t <sub>tet</sub> |
| Reconciliation Window Duration |   | Goods            |   |                                |                  |
| 5 Months                       | v | Cotton           | × |                                |                  |

Street Address

Plot # C-8, Scheme 33, S.I.T.E. Super Highway Karachi Sind

# **Onboarding: My Profile**

- + First/Last Name auto-populated from the GT's invitation request, but can be updated
- + OS ID unique identifier assigned by the Open Supply Hub
  - Add existing OS ID, or register for a new ID
- + Certification Select your cotton certification
- + Goods Select goods that your facility produces
- + Chain of Custody Mass Balance
  - Specify reconciliation window start date plus duration

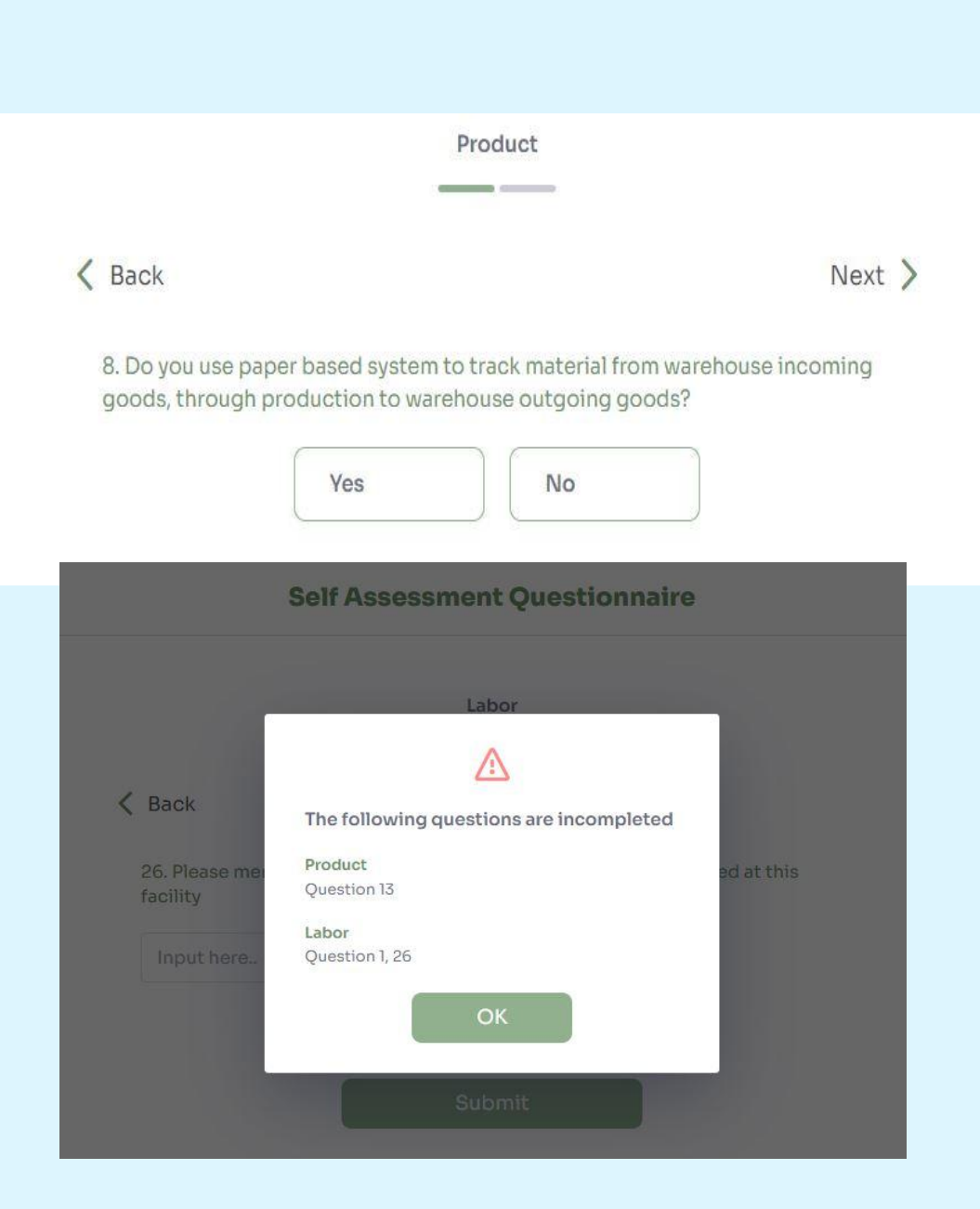

# Onboarding: Self Assessment Questionnaire

- + Complete Self Assessment Questionnaire (SAQ)
  - Product Information
  - Labor risk Information

### + Save draft and continue later

 On submission, automatic validation that each step is complete

|                           | Facility Name (OS<br>Registration Num | ID, Business<br>ber)                      |     |
|---------------------------|---------------------------------------|-------------------------------------------|-----|
|                           | Adeel Cloth                           | Q                                         |     |
| First name                | Facil                                 | ity Contact<br>Last name                  |     |
| Adeel                     |                                       | Rashid                                    |     |
| Email                     |                                       | Phone (including country code) (Option    | al) |
| gtp-mill@dgmail.one       |                                       | Phone (including country code) (Optional) |     |
|                           | Facility                              | / Information                             |     |
| Business Name             |                                       | Туре                                      |     |
| Adeel Cloth               |                                       | Fabric Mill                               | ¥   |
| Business Registration Nun | nber                                  | OS ID                                     |     |
| EK005                     |                                       | PK2019172Q848RM                           |     |
|                           |                                       |                                           |     |
| Register Broker           |                                       |                                           |     |
|                           | Broker Name (Bu                       | siness Registration                       |     |

Add Dupperprine Engility

|                   | Broker Name (Busin<br>Number) | ess Registration                          |            |  |
|-------------------|-------------------------------|-------------------------------------------|------------|--|
|                   | Broker Name (Busin            | ness Register Q                           |            |  |
|                   | Broker                        | Contact                                   |            |  |
| First name        |                               | Last name                                 |            |  |
| First name        | Last name                     |                                           |            |  |
| Email             |                               | Phone (including country code)            | (Optional) |  |
| example@gmail.com |                               | Phone (including country code) (Optional) |            |  |
|                   | Broker I                      | nformation                                |            |  |
| Business Name     |                               | Business Registration Number (            | Optional)  |  |
| Business Name     |                               | Business Registration Number (Optional)   |            |  |
| Country           |                               | Province/State                            |            |  |
| Country           | -                             | Province/State                            |            |  |
| District          |                               | Street Address (Optional)                 |            |  |
| District          | •                             | Street Address (Optional)                 |            |  |

# **Onboarding: Add Business Partners**

- Business partner can be added in 2 ways – creating new or choosing existing from database
- Search for business partners already registered on system
- + Add new business partner (fabric mill) to invite to the platform
- + Add new broker, by providing basic information

# **Spinner Functionality**

- + Product Activities + Man
  - + Manage Partners
    + Improvement Plans
- + Trace Product

+ Overview

+ My Profile

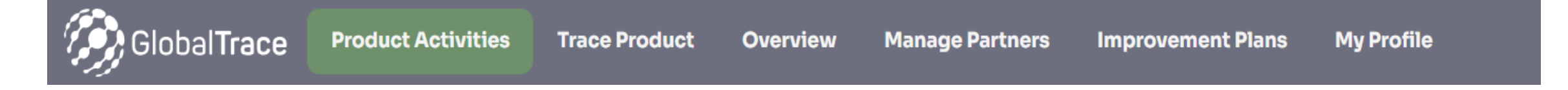

| ← Add Prod          | ucts Manually |             | X | Purchas                | e      |        |
|---------------------|---------------|-------------|---|------------------------|--------|--------|
| Trash Content       |               |             |   | 篇 1Product 20,000      | KG 🧳   | e Edit |
| Medium              |               | ,           |   | Seller                 |        |        |
|                     |               |             |   | Mitho Lakhan           |        | *      |
| Moisture Level      |               |             |   | Total Price (Optional) | Currer | ncy    |
| 7.3                 |               | 9           |   | 179999                 | PKR    | -      |
|                     |               |             |   | Purchase Order Number  |        |        |
| Cotton Certificatio | n (Optional)  |             |   | AL4668                 |        |        |
| Better Cotton Initi | iative (BCI)  | *           |   | Date/ time             |        |        |
| Grade (Optional)    |               |             |   | 09/07/2024 00:00       |        | Ħ      |
| Seed Cotton Grad    | e2            |             |   | Lint cotton.jpg        |        | ×      |
| Total Weight        |               | Unit        |   |                        |        |        |
| 20000               |               | Kg 👻        |   | + Upload Another       | Remov  | /e all |
|                     |               | Cancel      |   | Save change            | es     |        |
|                     |               |             |   |                        |        |        |
|                     | ← Select inp  | ut products |   |                        | ×      |        |
|                     | Cotton Bales  |             |   | Select -               | >      |        |
|                     | Cotton Seeds  |             |   | Select -               | >      |        |
|                     |               |             |   |                        |        |        |

### **Product Activities - Purchase**

### + Select input product

- Record purchase of lint cotton from business partner using product ID
  - + Purchase Order number (or receipt) and attachment
  - + Date / time of purchase
  - + Optional: Price
  - Attachment can be uploaded from phone or photo taken

|          | Add Output Product             |      | Х        |                      |  |
|----------|--------------------------------|------|----------|----------------------|--|
|          | Product ID                     |      |          |                      |  |
|          | 437649966                      |      | 53<br>85 |                      |  |
|          | Trash Content                  |      |          |                      |  |
|          | Medium                         |      | Ψ.       |                      |  |
|          | Moisture Level                 |      |          |                      |  |
|          | 6.2                            |      | %        |                      |  |
|          | Cotton Certification           |      |          |                      |  |
|          | Better Cotton Initiative (BCI) |      | ٠        |                      |  |
|          | Lint Grade                     |      |          |                      |  |
|          | Lint Cotton Grade 2            |      | *        |                      |  |
|          | Total Weight                   | Unit |          |                      |  |
|          | 5000                           | Lbs  | ٣        |                      |  |
|          | Lint cotton.jpg                |      | ×        |                      |  |
| Select o | utput products                 |      |          |                      |  |
|          |                                |      |          |                      |  |
| Yarn     |                                |      |          | Select $\rightarrow$ |  |
|          |                                |      |          |                      |  |

### **Product Activities - Transformation**

- Ability to transform multiple types of output products
- + Assign product ID to output product(yarn)
  - + Add Input products
  - + Weight, Product description
  - + Optional: DNA Identifier
- + Attachment can be photo taken

#### **Record by-product**

| Total Weight     | Unit  |       |
|------------------|-------|-------|
| 20000            | KG    | -     |
| Date/ time       |       |       |
| 12/07/2024 00:00 |       | Ē     |
| Cotton by-produc | t.png | ×     |
|                  | Remov | e all |
| + Upload Another |       |       |
| Save char        | nges  |       |
|                  |       |       |

### **Product Activities – By-product**

+ Record weight of by-product generated during transformation

+ Attachment can be photo taken

|      |              | a Products             | 🖍 Edit     |            |
|------|--------------|------------------------|------------|------------|
|      |              | Purchaser              |            |            |
|      |              | MATEELA KINO FACTORY   | ¥          |            |
|      |              | Total Price (Optional) | Currency   |            |
|      |              | Total Price (Optional) | PKR 🔻      |            |
|      |              | Date/ time             |            |            |
|      |              | 03/01/2025 00:00       | Ë          |            |
|      |              | Invoice number         |            |            |
|      |              | IG2234                 |            |            |
|      |              | Invoice number.png     | x          |            |
|      |              |                        | Remove all |            |
|      |              | + Upload Another       |            |            |
| Proc | duct list    | Paaliaa Lisk Nirmalaas |            | ×          |
|      |              | Product ID             | Add        |            |
|      |              |                        |            |            |
| 4    | Added Date 💌 | Product ID 💌           | File &     | attachment |
|      | 02/01/2025   | FINECOTTON-111         |            | ×          |
|      | 02/01/2025   | FINECOTTON-112         |            | ×          |

# **Product Activities - Sale**

- Record sale of output product(yarn) to business partner(Fabric mill)
  - Date / time of sale
  - Invoice number and attachment
  - Packing List number and attachment
  - Optional: Price

### + Attachment can be a photo taken

#### ← Transport

| 器 3 Products        |      | 🖍 Edit |
|---------------------|------|--------|
| Transporter         |      |        |
| Kallada Transports  |      | •      |
| Total Weight        | Unit |        |
| 24000               | KG   | •      |
| Date/ time          |      |        |
| 06/01/2025 00:00    |      |        |
| Packing List Number |      |        |
| AWB6521U72          |      |        |
| Shipping.png        |      | Х      |

### **Product Activities - Transport**

- Record transportation of sold products to business partner
  - Transporter: Firm transporting the output product
  - Total weight
  - Date / time of shipment
  - Packing List number and attachment
- + Attachment can be a photo taken

| Add new order         |                  |                     |          |        | All orders (3) |
|-----------------------|------------------|---------------------|----------|--------|----------------|
| Purchase Order Number | Last update 🗘    | Product description | Quantity |        |                |
| 5445352355            | 09/01/2024 13:22 | 5555535             | 3553535  | 🖍 Edit | Trace          |
| PSB1001               | 08/01/2024 14:06 | Supima cotton       | 16000    | / Edit | Trace          |
| PS1002                | 28/12/2023 15:49 | Lot cotton          | 10000    | / Edit | Trace          |

## **Create order**

### + New order can be created by submitting

- Purchase order number
- Product description
- Product quantity
- Purchase date and Purchase Order/Invoice/Packing List number
- + An order is required to begin product trace

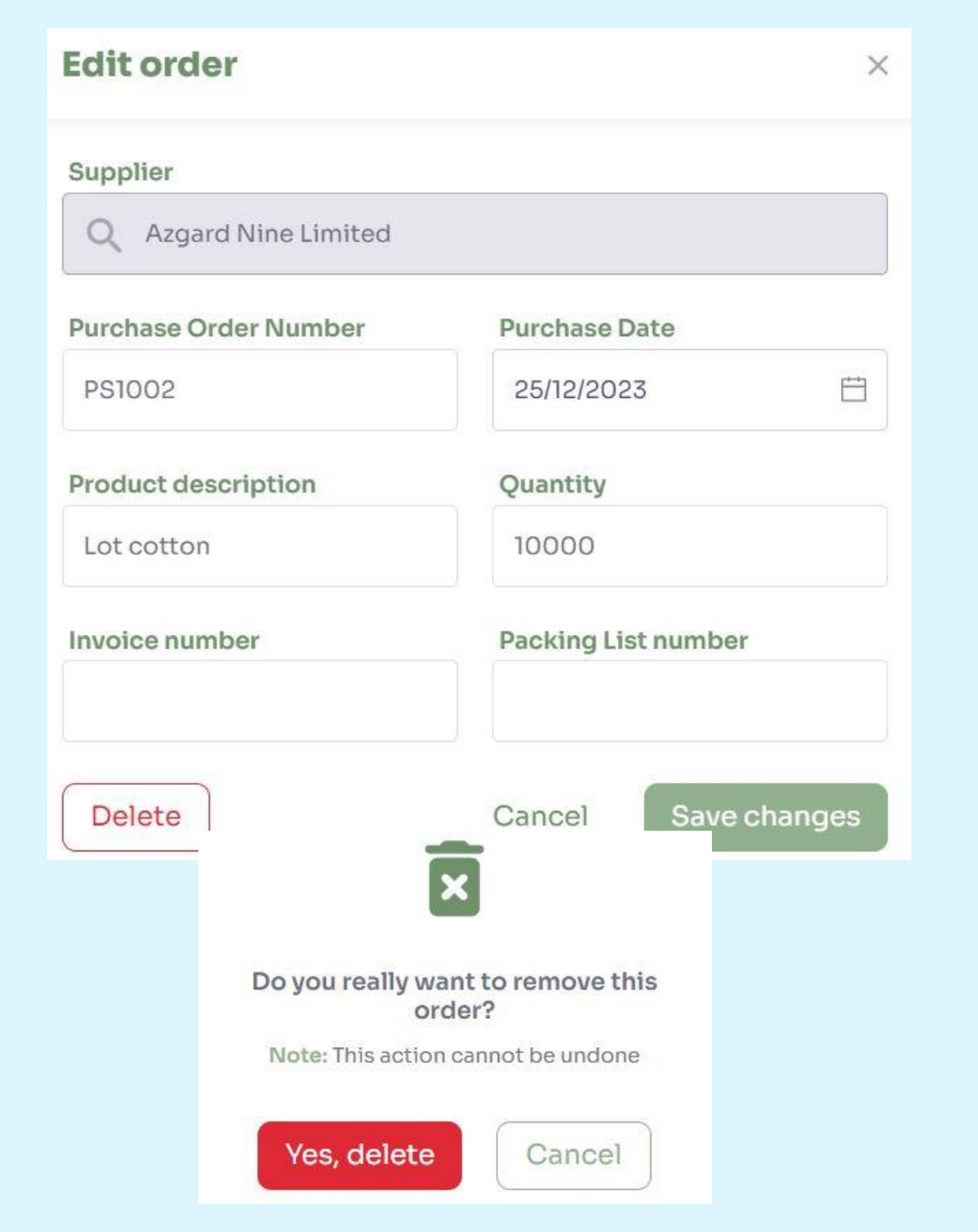

## **Edit/Delete order**

### + Edit details of an existing order

### + Delete an order

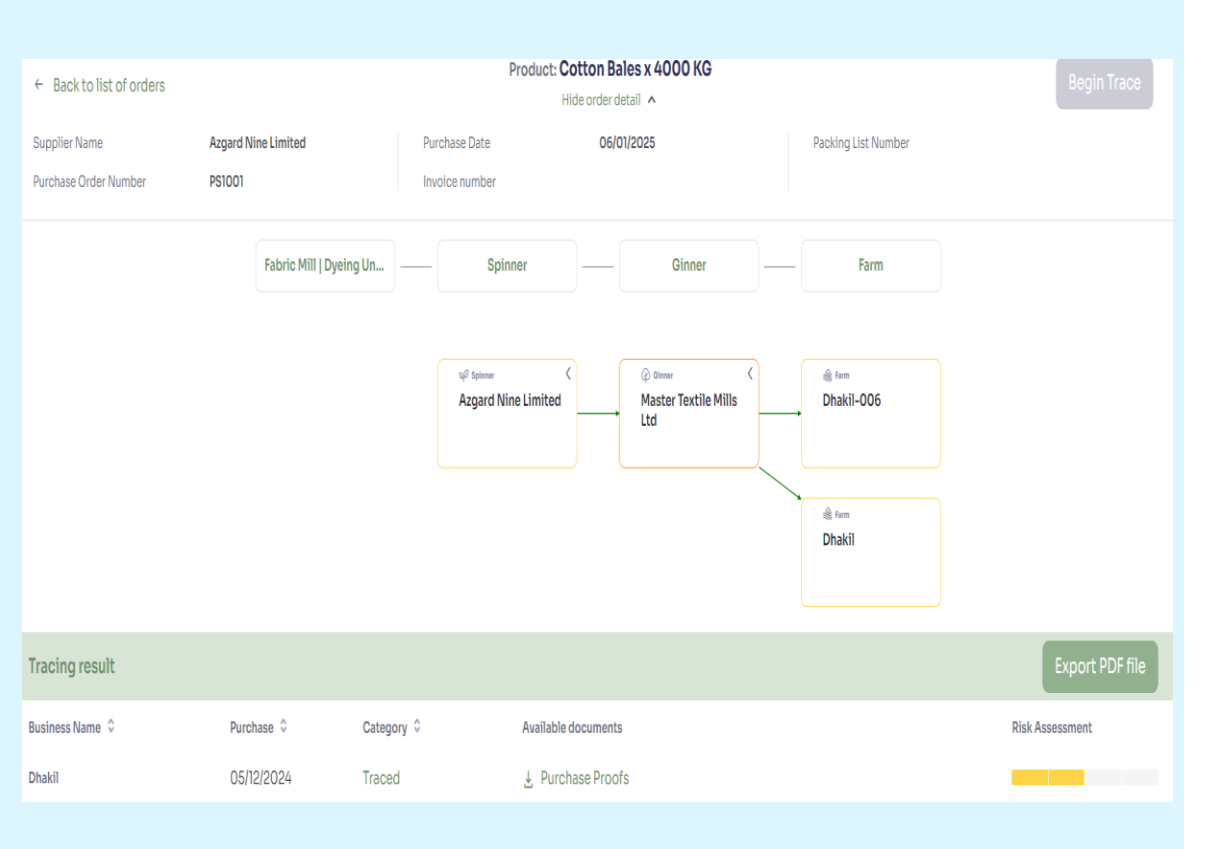

### **Trace an order**

### + Click begin trace

- System will find all transactions through the chain based on purchase date and purchase order number/Invoice number and Packing list number
- Trace result table displays all transactions and available documents

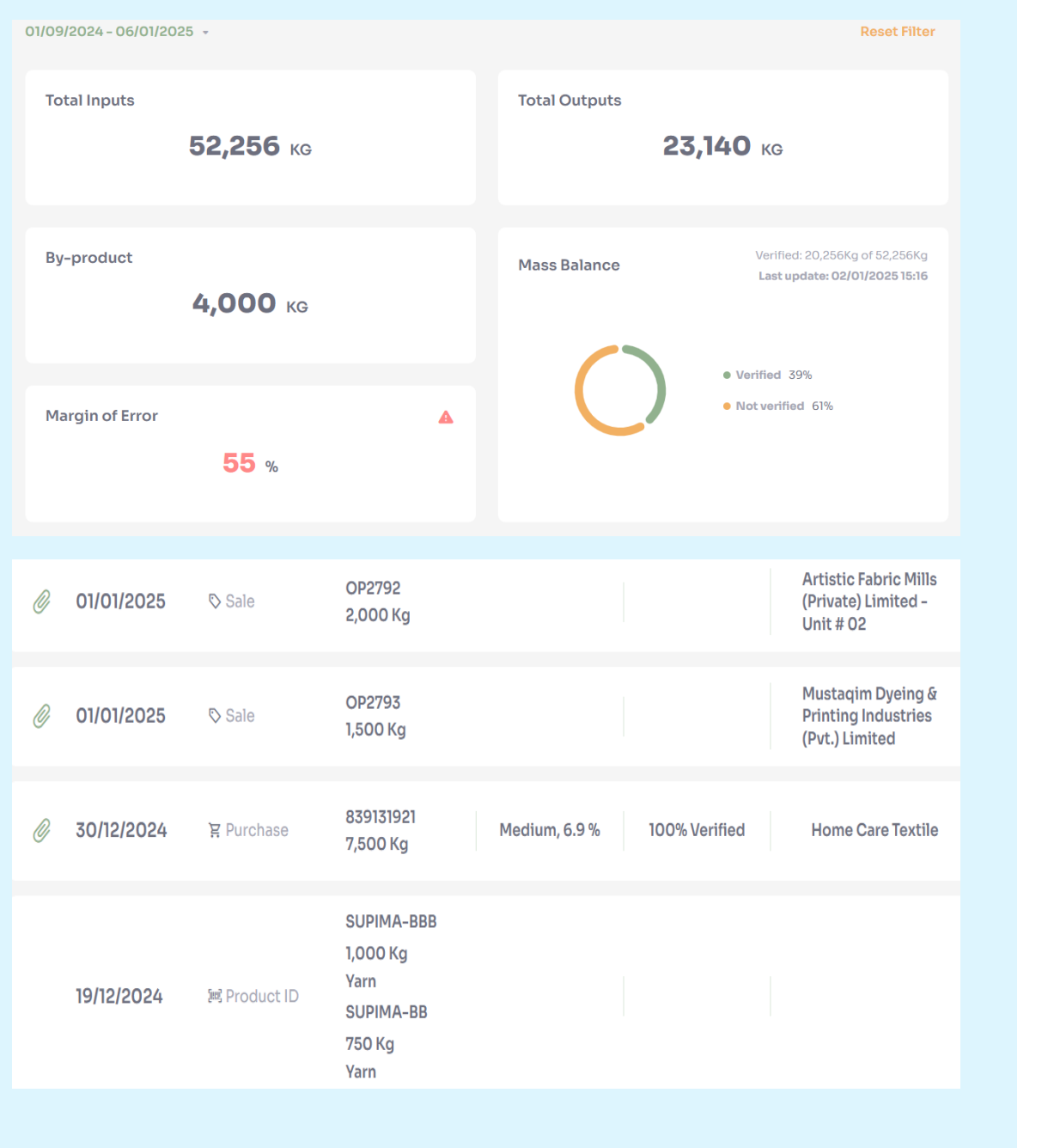

### **Overview**

- History of all operations performed by spinner
- Display total quantity of input products purchased from business partners and output products sold to business partners; total quantity of by-products recorded during transformation
- + Click on individual record to view or download attachments

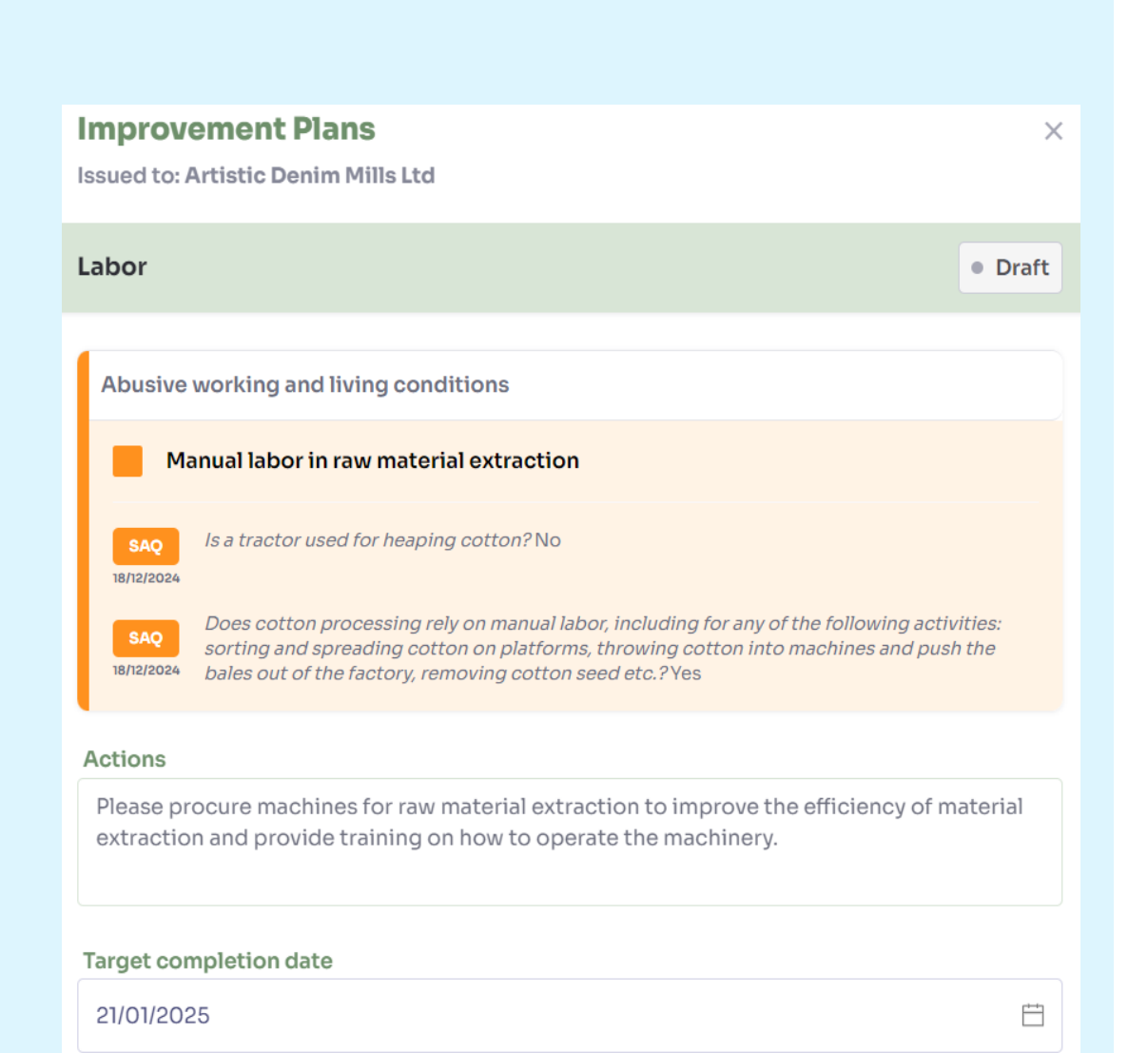

# Assign Improvement Plans

- + Click 'Assign Improvement Plans' against any incident report
- Input detailed improvement actions and set target completion date
- + After submit, Improvement plans will be assigned to the facility

| rovement Pla                                                                                                    | ans                                 |                          |                 |         |  |
|----------------------------------------------------------------------------------------------------|-------------------------------------|--------------------------|-----------------|---------|--|
| atus ¢                                                                                                    | Organization                        | Target completion date 🗘 | Last activity 🗘 | Outcome |  |
| lew                                                                                                    | Issued to: Artistic Denim Mills Ltd | 21/01/2025               | 06/01/2025      |         |  |
| Resolved                                                                                                    | Issued to: Artistic Denim Mills Ltd | 31/12/2024               | 23/12/2024      | LOW     |  |
| Improvement Plans       ×         Issued to: Artistic Denim Mills Ltd - 23/12/2024       • Resolved         Due Diligence Management System       • Resolved |                                     |                          |                 |         |  |
| Audit Missing audit                                                                                                    |                                     |                          |                 |         |  |
| CAP<br>Evidence accepted of completion of corrective actions. New risk level assigned: Low risk<br>23/12/2024                                                |                                     |                          |                 |         |  |
| CAP Improvement Plan assigned by Nike Inc.                                                                                                    |                                     |                          |                 |         |  |
| Has this facility been audited against any cotton standards? No                                                                                              |                                     |                          |                 |         |  |
| Actions                                                                                                    | 6                                   |                          |                 |         |  |

terms and conditions

## **Improvement Plans**

- + View all IP records with their status and target completion date
- + Click on IP record to view detailed information with actions and target completion date
- + After the IP resolution, new risk level is assigned

| My Profile                     | User Management                           | Start New Self Assessment Questionnaire                               |
|--------------------------------|-------------------------------------------|-----------------------------------------------------------------------|
| My Profile                     |                                           | 🖍 Edit Profile                                                        |
| Contact                        |                                           |                                                                       |
| First name<br>Mohamed          | Last name<br>Shamsudeen                   | Phone (including country code)<br>+919952476591                       |
| Email<br>gtp-ginner@dgmail.one |                                           |                                                                       |
| Open Supply Hub ID             |                                           |                                                                       |
| OS ID<br>PK2019083J1990Q       | Business Name<br>Master Textile Mills Ltd | Country<br>Pakistan                                                   |
| Province/State<br>Punjab       | District<br>Kasur                         | Address<br>3 Km Off Raiwind Manga Mandi Road Raiwind<br>Distt . Kasur |

#### A Danger zone

#### Delete my account

If you delete your account, you will lose your account.

# My Profile: Edit Profile, Delete own account

- + Enables spinner to edit details set during onboarding
- + Can delete account for compliance reasons

| My Profile                                     |                                                                                                    | User Management            |                                          |                            | Start New Self Assessment Questionnaire                                                                                                    |                                                                                                    |                                                                                                    |
|------------------------------------------------|----------------------------------------------------------------------------------------------------|----------------------------|------------------------------------------|----------------------------|----------------------------------------------------------------------------------------------------|----------------------------------------------------------------------------------------------------|----------------------------------------------------------------------------------------------------|
| ement                                          |                                                                                                    |                            |                                          |                            |                                                                                                    | + Add ne                                                                                                    | ew user                                                                                                    |
| Name 🗘                                         | Email                                                                                                    | Email                      |                                          | Last Activity 🗘            |                                                                                                    |                                                                                                    |                                                                                                    |
| Surabhi Basal                                  | gtp-ginner3@dgmail.one                                                                                                    |                            | Active                                   | 24/06/20                   | 24                                                                                                    |                                                                                                    | Rem.                                                                                                    |
| Mohamed Shams                                  | 4ohamed Shams gtp-ginner2@dgmail.one                                                                                                    |                            | Deactivated                              | 19/06/202                  | 24                                                                                                    | ♪ Edit                                                                                                    | <mark>त</mark> ि <u>Rem</u>                                                                                                    |
|                                                |                                                                                                    |                            |                                          |                            |                                                                                                    |                                                                                                    |                                                                                                    |
| My Profile                                     |                                                                                                    | User Management            |                                          | St                         | art New Self Ass                                                                                                    | sessment Questionnaire                                                                                                    | 9                                                                                                    |
|                                                |                                                                                                    | Product                    | _                                        |                            |                                                                                                    |                                                                                                    |                                                                                                    |
|                                                |                                                                                                    |                            |                                          |                            | ext >                                                                                                    |                                                                                                    |                                                                                                    |
| 1. What are the finished products you produce? |                                                                                                    |                            |                                          |                            |                                                                                                    |                                                                                                    |                                                                                                    |
| Finished fabric (textile)                      |                                                                                                    |                            |                                          |                            |                                                                                                    |                                                                                                    |                                                                                                    |
| Varn & threads                                 |                                                                                                    |                            |                                          |                            |                                                                                                    |                                                                                                    |                                                                                                    |
| Fabric (knitting)                              |                                                                                                    |                            |                                          |                            |                                                                                                    |                                                                                                    |                                                                                                    |
| Fabric (weaving)                               |                                                                                                    |                            |                                          |                            |                                                                                                    |                                                                                                    |                                                                                                    |
|                                                | My Profile  The second second | My Profile  The ment  Name | My Profile User 1   wment Email   Name < | My Profile User Management | My Profile User Management     Imment     Name     Name     Email   Status     Surabhi Basal   gtp-ginner3@dgmail.one   Active   24/06/20   Mohamed Shams   gtp-ginner2@dgmail.one   Deactivated   19/06/201     ofile     User Management     Status     Immed Shams   gtp-ginner2@dgmail.one   Deactivated   19/06/201   Product     Status       Immed Shams   gtp-ginner2@dgmail.one     Deactivated   19/06/201   Mohamed Shams   gtp-ginner2@dgmail.one   Deactivated   19/06/201     Immed Shams   gtp-ginner2@dgmail.one   Deactivated   Immed Shams   gtp-ginner2@dgmail.one   Product   Immed Shams   Immed Shams   Immed Shams   gtp-ginner2@dgmail.one   Immed Shams   gtp-ginner2@dgmail.one   Immed Shams   Immed Shams   Immed Shams   Immed Shams   Immed Shams   Immed Shams   Immed Shams   Immed Shams   Immed Shams   Immed Shams   Immed Shams   Immed Shams   Immed Shams   Immed Shams   Immed Shams   Immed S | My Profile User Management Start New S   ment Image: start New S Image: start New S Image: start New S   Name \$  Email Status \$  Last Activity \$    Surabhi Basal gtp-ginner3@dgmail.one Active 24/06/2024   Mohamed Shams gtp-ginner2@dgmail.one Deactivated 19/06/2024   ofile User Management Start New Self Ass   ofile User Management Start New Self Ass | My Profile User Management Start New Self Assessment Question   ment + Add ne   Name \ Email Status \ Last Activity \   Surabhi Basal gtp-ginner3@dgmail.one Active 24/06/2024   Mohamed Shams gtp-ginner2@dgmail.one Deactivated 19/06/2024   offile User Management Start New Self Assessment Questionnaire   offile User Management Start New Self Assessment Questionnaire   Next \ 1. What are the finished products you produce? Next \   1. What are the finished products you produce? Finished fabric (textile)   \ Yarn & threads   \ Fabric (konzving)   \ Fabric (konzving)   \ Fabric (weaving) |

# My Profile – User Management, retake assessments

- + Organization admin can invite multiple users as Standard/Admin
- + Can deactivate and delete users

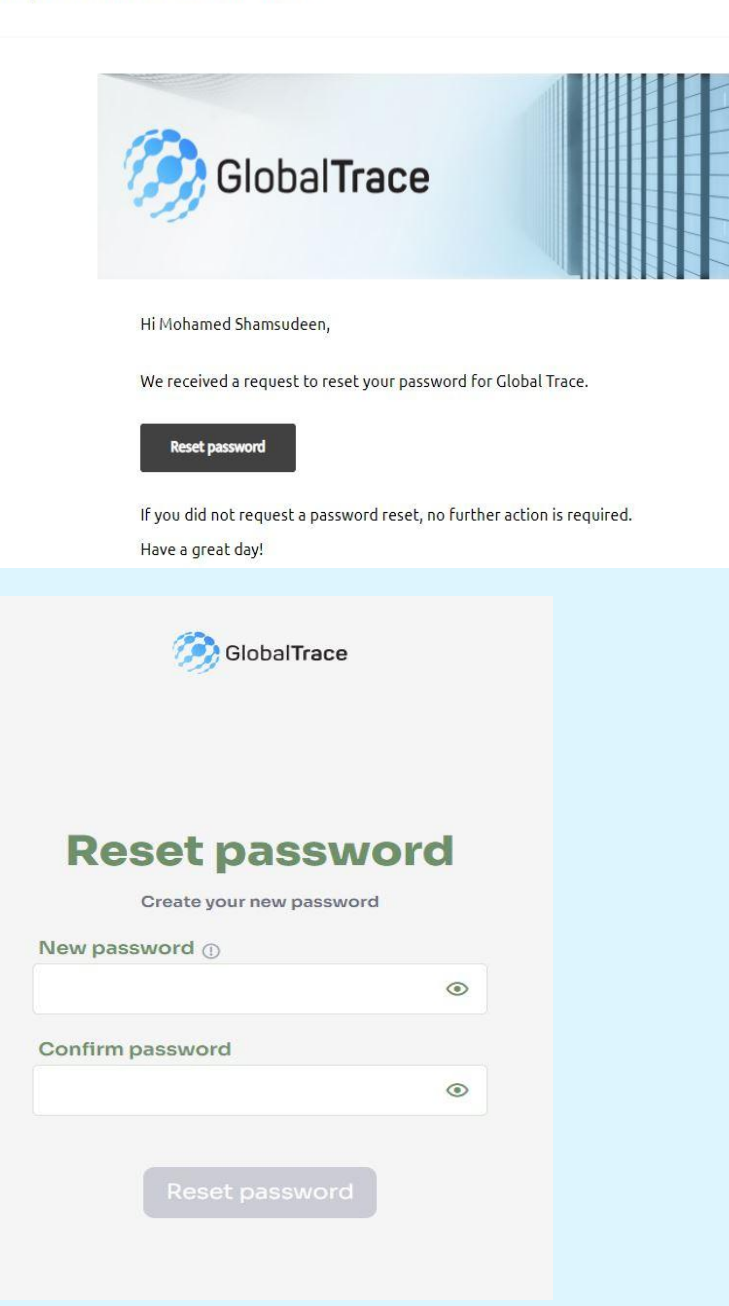

# **Forgot Password**

- + If you forget your password, use 'Forgot Password' link on login page
- + Email sent to registered address
- + Click on link in email to reset your password

Funding is provided by the United States (U.S.) Department of Labor (DOL) under cooperative agreement number IL-35808-20-75-K. One hundred percent of the total costs of the project or program is financed with USG federal funds, for a total of \$4 million dollars.

This material does not necessarily reflect the views or policies of the United States Department of Labor, nor does mention of trade names, commercial products, or organizations imply endorsement by the United States Government.

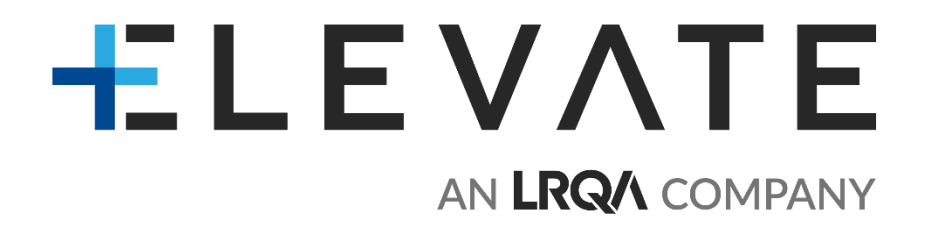

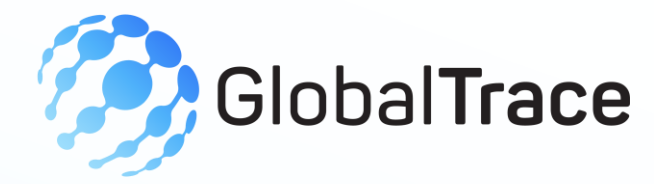

# **Spinner User Manual**

### THANK YOU

Implemented by ELEVATE Ltd.

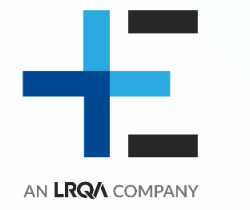

Funded by the Bureau of International Labor Affairs, USDOL IL358082075K